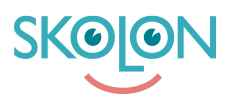

Knowledgebase > Administration in Skolon > Manage users in Skolon > Users, amount of users, class and group affiliation

## Users, amount of users, class and group affiliation

Noah Kapteijn - 2022-06-22 - Manage users in Skolon

To get a quick overview of the users at your school, classes / groups and tools at your school, follow this guide.

Click the **School Admin** icon in **My Collection**. You will find the amount of users, classes and groups at your school directly on the start page of the **School Admin tool**. Note that the a of tools refers to the total number of tools and includes local tools as well as built-in system tools, for example School admin.

| 🏛 School admin | Demoskolan | <b>*</b>             |                  |             | <u>.</u> | • | 0 |
|----------------|------------|----------------------|------------------|-------------|----------|---|---|
| Settings       | Settings   |                      |                  |             |          |   |   |
| Users          |            | 454                  |                  | 1.(.1       |          |   |   |
| Tools          |            | 451                  | 64               | 161         |          |   |   |
| Skolon Store 2 |            | Users at your school | Number of groups | your school |          |   |   |
| Local tools    |            |                      |                  |             |          |   |   |

## Members of classes / groups

If you want to check how many and which users are in a class or group. Click **Users**, and then click **Groups**. Then click on the Class designation. You can search for classes and groups or browse through the **Next page**. Classes are displayed at the top of the page and if you scroll down the page you will find Groups correspondingly.

| 🏛 School admin  | Demoskolan | <u> </u>          |                                      |
|-----------------|------------|-------------------|--------------------------------------|
| Settings        | Users      |                   |                                      |
| Users           |            | Q Search classes  | Import users<br>Reset user passwords |
| Groups<br>Users |            | Classes Next page | Add                                  |
| Tools           |            | 12A               | I                                    |
| Skolon Store 2  |            | 12B               | I                                    |
| Local tools     |            | 1A                |                                      |
| Skolon Pass     |            | 10                |                                      |
|                 |            | 2B                | 1                                    |
|                 |            | ЗА                | <u>.</u>                             |

When you click on the class / group designation, a list of students and teachers associated with this class / group is displayed.

| 🏛 School admin | Demoskolan | <u>•</u>                            |                     |
|----------------|------------|-------------------------------------|---------------------|
| Settings       | Users > 3A |                                     |                     |
| Users          |            | I 4 students                        | C Add               |
| Groups         |            | <ul> <li>Björn Stenström</li> </ul> | < Ⅰ                 |
| Tools          |            | David Dahl                          | < ▮                 |
| Skolon Store 2 |            | Elias Hansson                       | < ₽                 |
| Local tools    |            | Emanuel Bergman                     | <ul><li>▼</li></ul> |
| Skolon Pass    |            |                                     |                     |
|                |            | 3 teacher                           | C Add               |
|                |            | Gabriel Wallén                      | < ∎                 |
|                |            | John Smith                          | < ▮                 |
|                |            | Post Teacher                        | < ₽                 |

User group affiliation

To see which groups a user is associated with, click **Users** then **Users** and select whether you want to see students or teachers, scroll or search for the user you want to see. Then click the double down arrow to the right of the name.

| 🏛 School admin  | Demoskolan | <u> </u>     |       | 99                                   |
|-----------------|------------|--------------|-------|--------------------------------------|
| Settings        | Users      |              |       |                                      |
| Users           |            | Q sven ni    |       | Import users<br>Reset user passwords |
| Groups<br>Users |            | 310 students | C Add |                                      |
| Students        |            | Sven Nilsson |       |                                      |
| Teacher         |            | Sven Nilsson | × 1   |                                      |
| Tools           |            |              |       |                                      |

Then click on the text **User's groups**, classes and groups are listed.

| 🏛 School admin            | Demoskolan 👻 |                                   |                       |                          | 6                                 | 00  |
|---------------------------|--------------|-----------------------------------|-----------------------|--------------------------|-----------------------------------|-----|
| Settings                  | Users        |                                   |                       |                          |                                   |     |
| Users                     |              | Q sven ni                         |                       |                          | Import users<br>Reset user passwo | rds |
| Groups                    |              |                                   |                       |                          |                                   |     |
| <ul> <li>Users</li> </ul> |              | 310 students                      |                       | C Add                    |                                   |     |
| Students                  |              | <ul> <li>Sven Nilsson,</li> </ul> | . <u>3A</u>           | Edit 🛠                   |                                   |     |
| Teacher                   |              | User name:                        | sven.nilsson          |                          |                                   |     |
|                           |              | Email:                            | sven.nilsson@demo.com |                          |                                   |     |
| 10015                     |              | Mobile number:                    | 070 123456            |                          |                                   |     |
| Skolon Store              |              | Address:                          | 123                   |                          |                                   |     |
| Skolon store              |              | Postcode:                         |                       |                          |                                   |     |
|                           |              | Town:                             | Stockholm             |                          |                                   |     |
|                           |              | O Limiting settings               | Using school settings |                          |                                   |     |
| Skolon Pass               |              | User's schools                    | Demoskolan            |                          |                                   |     |
|                           |              | Change password                   |                       | User tools User's groups |                                   |     |
|                           |              | ▶ Grupp1                          |                       | Joined 22 Jun 2022       |                                   |     |
|                           |              | ▶ 3A                              |                       | Joined 22 Jun 2022       |                                   |     |
|                           |              | ▶ Espresso                        |                       | Joined 22 Jun 2022       |                                   |     |